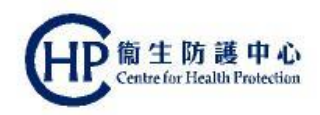

## **Colorectal Cancer Screening Programme Primary Care Doctor** eHRSS related issues How to activate participant's eHR account and build indefinite sharing consent (ver. Mar 2019)

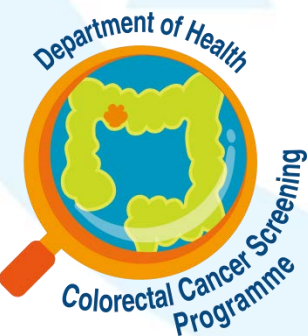

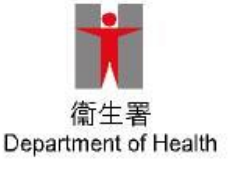

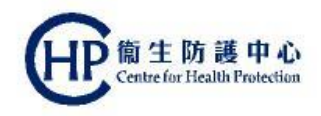

#### **eHRSS related issues**

Before enrolling in the Colorectal Cancer Screening Programme, participant should go through the following eHRSS related issues,

- 1. Register eHRSS (see slide 3-4)
- 2. Activate the eHR account (see slide 5-18)
- 3. Build indefinite sharing consent (see slide 19-23)

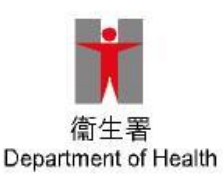

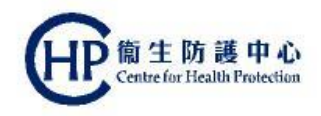

## (1) Register eHRSS

Primary Care Doctors can assist potential CRC programme participant to register eHRSS in their clinic if successful reading of his/her HKID card via the card reader

For those who are unable to read HKID card via the card reader (for example unreadable SMART ID or card reader problem), participant need to enrol eHRSS by conventional method, i.e. online registration then activate account or visit eHR registration centre in person, etc.

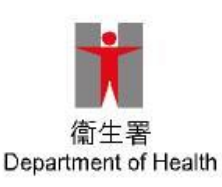

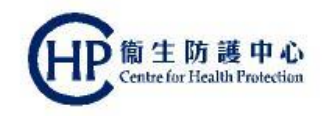

## (1) Register eHRSS

#### Please refer to eHRSS Training Materials for the steps

| Quick Links - Clinical                                      | Logon History                                                                                                    |
|-------------------------------------------------------------|----------------------------------------------------------------------------------------------------|
| No record found                                             | Last logon was successful on 22-Feb-2019 17:44:06                                                                                                    |
| Quick Links - Administration                                | System News                                                                                                    |
| Administration   Healthcare Recipient  HR Administration    | Regular System Maintenance<br>Regular system maintenance is scheduled on every 3rd and 4th Saturday/Sunday of<br>each month. You may experience intermittent service interruption in accessing all system<br>functions and patients' clinical records may not include the latest updates.                                                                                                    |
| User Account     Reports and Enguiry     Update Own Account | Non-regular System Maintenance     O3-Nov-2014 : Welcome to PPI-ePR  User Documents                                                                                                    |
| Oser Account     Reports and Enguiry     Update Own Account | Non-regular System Maintenance         • 03-Nov-2014 : Welcome to PPI-ePR         User Documents         • енкоз training Materials (for other енк kegistration Centres)                                                                                                    |
| User Account     Reports and Enguiny     Update Own Account | Non-regular System Maintenance         • 03-Nov-2014 : Welcome to PPI-ePR         User Documents         • eHKSS training Materials (for other eHK Kegistration Centres)         • eHKSS Training Materials (for eHR HCP) NUX                                                                                                    |
| Oser Account     Reports and Enguiny     Update Own Account | Non-regular System Maintenance         • 03-Nov-2014 : Welcome to PPI-ePR         User Documents         • eHKSS training Materials (for other eHK Kegistration Centres)         • eHRSS Training Materials (for eHR HCP) NEW         • 1. Briefing Session on Enhancement of Patient Registration in eHRSS (Feb 2019)         New                                                                                                    |
| Oser Account     Reports and Enguiry     Update Own Account | Non-regular System Maintenance         • 03-Nov-2014 : Welcome to PPI-ePR         User Documents         • eHKSS training Materials (for other eHK Kegistration Centres)         • eHKSS Training Materials (for eHR HCP) [SMM]         • 1. Briefing Session on Enhancement of Patient Registration in eHRSS (Feb 2019)         Maxware         • 2. Briefing Session on Enhancement of Patient Registration in eHRSS - Part 1 (Nov 2017) |

衛生署 Department of Health

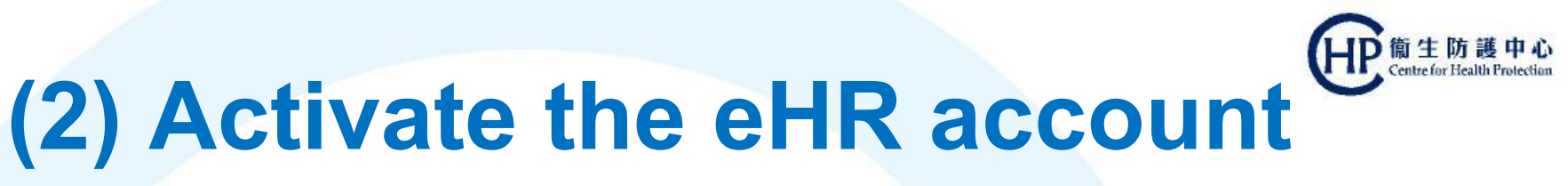

# Step 1: Click [Continue] and Choose appropriate HKID card image

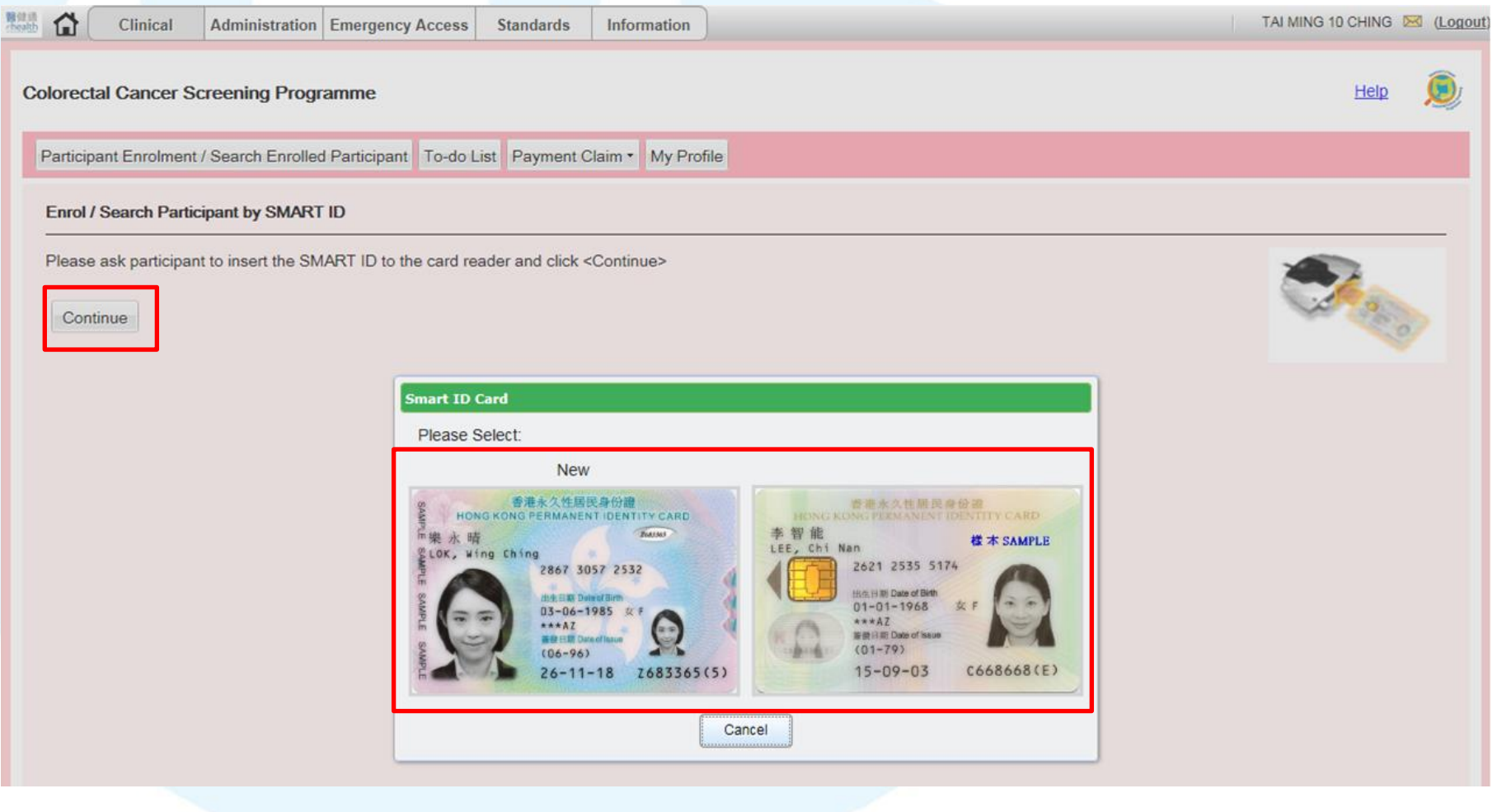

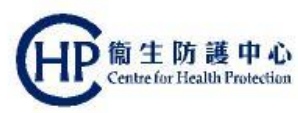

#### Step 2: Click [Open]

|                                 | oog Kong Smart Identity Card Reader 🛛 🕺 |     |
|---------------------------------|-----------------------------------------|-----|
| Serol / Search Participant by   |                                         |     |
| tease ask participant to insert | Read Hong Kong Smart Identity Card      | -   |
| Continue                        | Loading                                 | 100 |
|                                 |                                         |     |
|                                 |                                         |     |
|                                 |                                         |     |
|                                 |                                         |     |
|                                 |                                         |     |
|                                 |                                         |     |
|                                 |                                         |     |
|                                 |                                         |     |

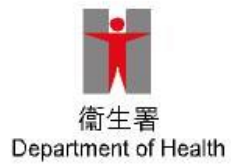

Step 3: This message is shown <u>once</u> if check the check-box "Do not show this again..." and click [Run]

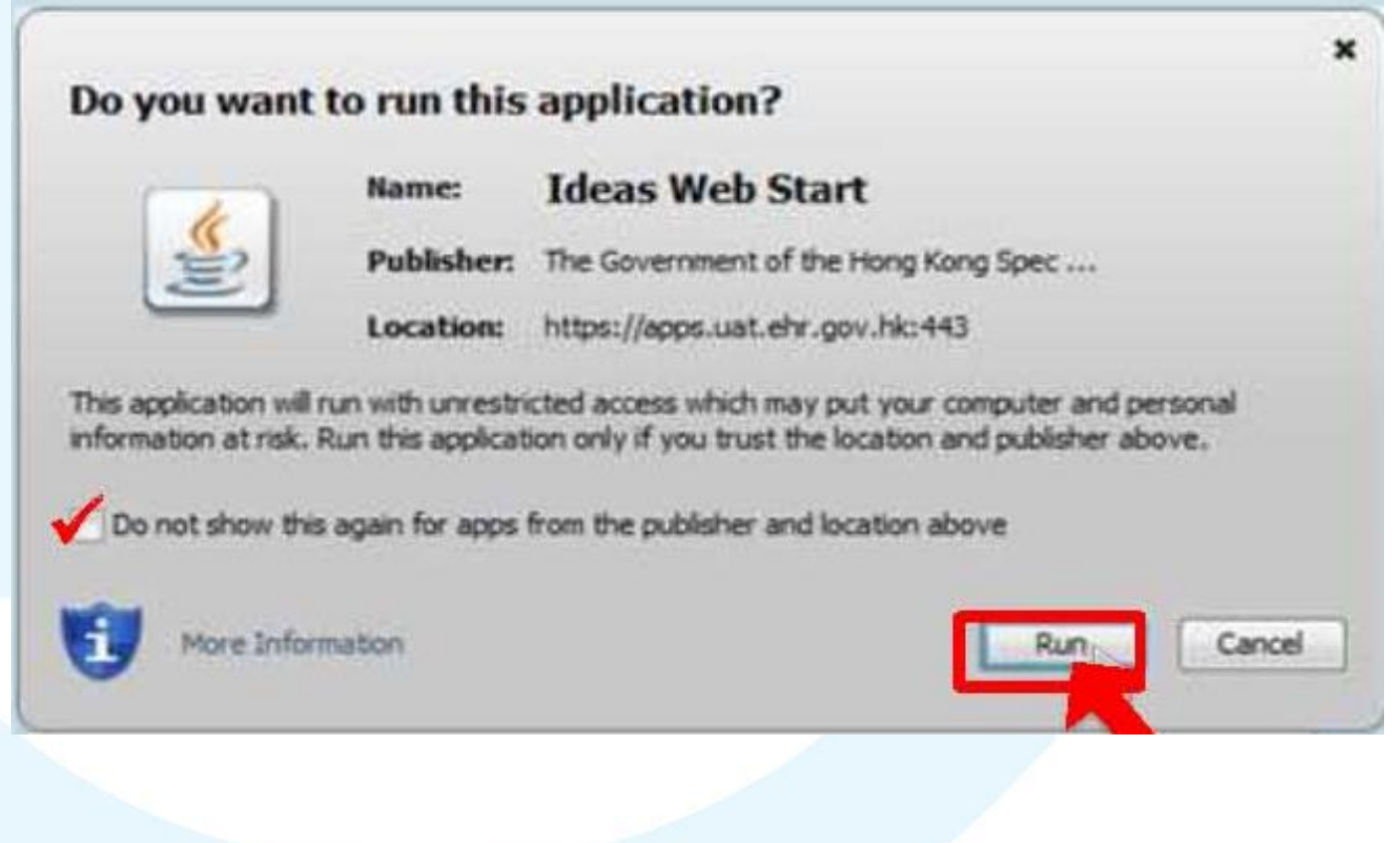

简牛防護

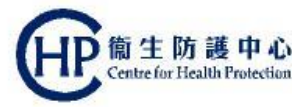

#### Step 4: Remove HKID card as instructed

| Clinical Administration Emergency Access Standards Information                                   | TAI MING 10 CHING M (Logout |
|--------------------------------------------------------------------------------------------------|-----------------------------|
| Colorectal Cancer Screening Programme                                                            | Help 🗕                      |
| Participant Enrolment / Search Enrolled Participant To-do List Payment Claim • My Profile        |                             |
| Enrol / Search Participant by SMART ID                                                           |                             |
| Please ask participant to insert the SMART ID to the card reader and click <continue></continue> |                             |
| Continue Hong Kong Smart Identity Card Reader X                                                  |                             |
| Read Hong Kong Smart Identity Card                                                               |                             |
|                                                                                                  |                             |
| Please remove the Hong Kong Smart Identity Card from the smart card reader.                      |                             |
|                                                                                                  |                             |
|                                                                                                  |                             |
|                                                                                                  |                             |
|                                                                                                  |                             |
|                                                                                                  |                             |
|                                                                                                  |                             |
|                                                                                                  |                             |
| Show Enrol / Search Participant by Personal Identity                                             |                             |

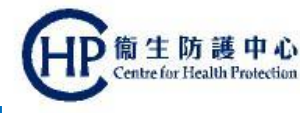

#### Step 5: Choose appropriate Sex and click [Proceed]

#### Please Enter Major Keys

| Surname:       | LUI                       |  |  |  |  |  |  |  |
|----------------|---------------------------|--|--|--|--|--|--|--|
| Given name:    | Sing Li                   |  |  |  |  |  |  |  |
| HKIC No.:      | A957770(2)                |  |  |  |  |  |  |  |
| Date of Birth: | May-1955                  |  |  |  |  |  |  |  |
| Sex            | ◯ Male ◯ Female ◯ Unknown |  |  |  |  |  |  |  |
| Date of Issue  | 07-Aug-2017               |  |  |  |  |  |  |  |
|                | Proceed Close             |  |  |  |  |  |  |  |

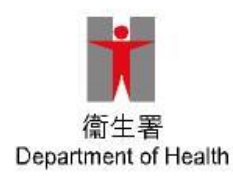

## (2) Activate the eHR account (中意生防護中心) Centre for Health Protection

Confirm that the contact information under "Communication Means" is correct

- Click the "Health Care Institution" where the participant gives the sharing consent under "Giving Sharing Consent"
  - Click the checkbox under "Verification Checklist"
- 4 Click "Confirm"

3

| EPMI All-in-One - Registration / Activat | ion / Sharing Consent |                                      |                                         |                                                                                                    |                             |
|------------------------------------------|-----------------------|--------------------------------------|-----------------------------------------|----------------------------------------------------------------------------------------------------|-----------------------------|
| eHR Registration System                  |                       |                                      |                                         |                                                                                                    |                             |
|                                          |                       |                                      |                                         | (version 1                                                                                                    | .5.39 built on 25-Jan-2019; |
| Registration Made Easy                   |                       |                                      |                                         |                                                                                                    |                             |
| HKIC No.: A957770(2)                     | Sex: Male             | DOB                                  | : May-1955                              | Name: LUI, SING LI (呂勝利)                                                                                                    |                             |
| Communication Means 1                    | SMS<br>Select Q       | Email<br>DNE communication means for | Postal<br>receiving system notification | <u>Verification Checklist 核對事項</u><br>i. 已核實醫譲接受者的身份及通訊資料。                                                                  | <u>中</u> Eng                |
| 91234567 ×                               |                       |                                      |                                         | <ul> <li>ii. 醫護接受者確認已參閱及明白「收集個人資料聲明」及「參與者須<br/>康紀錄互通系統的意義、權利和須注意事項。</li> <li>iii. 如申請是以書面形式提出:已核實並收取醫護接受者所簽署的同意;</li> </ul> | 印」中有關參加電子健<br>書。            |
|                                          |                       |                                      |                                         | □ 本人確認已完成上述核對程序。                                                                                                    |                             |
| Receive Access Notification:             |                       | Yes                                  | NO                                      |                                                                                                    |                             |
| Communication Language:                  |                       | Chinese                              | English                                 | $\left( \mathbf{J} \right)$                                                                                                 |                             |
| Other Contact Information -              |                       |                                      |                                         |                                                                                                    |                             |
| Giving Sharing Consent                   |                       |                                      |                                         |                                                                                                    |                             |
| ELL ELSA                                 |                       | Indefinite                           | One Year                                |                                                                                                    |                             |
| 2                                        |                       | Back                                 | Confirm                                 | 4                                                                                                    | 10                          |

eHR activation completed, click [Exit] and further enrol the participant to CRC Screening Programme

#### EPMI All-in-One - Registration / Activation / Sharing Consent

| eHR Registration System |           |                    |                     |            |                                       |  |  |  |  |
|-------------------------|-----------|--------------------|---------------------|------------|---------------------------------------|--|--|--|--|
|                         |           |                    |                     |            | (version 1.5.39 built on 25-Jan-2019) |  |  |  |  |
| Registration            | Made Easy |                    |                     |            |                                       |  |  |  |  |
|                         | eHR No.:  | 6967-6992-3902     | HKIC No.:           | A957770(2) |                                       |  |  |  |  |
|                         | Name:     | LUI, SING LI (呂勝利) | Sex:                | Male       |                                       |  |  |  |  |
|                         | DOB:      | May-1955           | Communication Means | s: SMS     |                                       |  |  |  |  |
|                         | Email:    | N/A                | Local Mobile Phone: | 91234567   |                                       |  |  |  |  |
|                         | Address:  | N/A                | Local Phone No:     | N/A        |                                       |  |  |  |  |
|                         |           |                    |                     |            |                                       |  |  |  |  |

Registration is completed HCR will receive an 8-digit Access Key for sharing consent management (Details) Under normal circumstances, professional can access clinical record in around 30 minutes to 1 hour Back To All in One

# (2a) Activate the eHR account @ @ 生防護中心 (Manual input)

Step 1: From the lower left corner, [Enrol Participant by Personal Identity] and input related info, and click [Continue]

| 副 (計 )<br>/health |             | Clinical                 | Administration                                                                               | Emergency Access      | Standards        | Information           |                                                                                                    | TAI MING 10 CHING 🐱 (Logo             |
|-------------------|-------------|--------------------------|----------------------------------------------------------------------------------------------|-----------------------|------------------|-----------------------|----------------------------------------------------------------------------------------------------|---------------------------------------|
| с                 | olorectal ( | Cancer Sci               | reening Prog                                                                                 | ramme                 |                  |                       |                                                                                                    |                                       |
|                   | Participant | Enrolment /              | Search Enrolle                                                                               | d Participant To-do L | ist Payment C    | Claim 🕶 My Pro        | le                                                                                                    |                                       |
|                   | Enrol / Sea | arch Partici             | pant by SMAR                                                                                 | ΓID                   |                  |                       |                                                                                                    |                                       |
|                   | Please ask  | <pre>c participant</pre> | to insert the SM                                                                             | ART ID to the card re | ader and click < | <continue></continue> |                                                                                                    | <b>A</b>                              |
|                   | Continue    | e                        |                                                                                              |                       |                  |                       |                                                                                                    | A A A A A A A A A A A A A A A A A A A |
|                   | ⊗Hide Enr   | rol / Search             | Participant by I                                                                             | Personal Identity     |                  |                       |                                                                                                    |                                       |
|                   | OSearch     | Participant b            | by Personal Ide                                                                              | ntity   Enrol Parti   | cipant by Perso  | nal Identity          |                                                                                                    |                                       |
|                   | Enter majo  | or keys and o            | click <continue< th=""><th>&gt; button.</th><th></th><th></th><th></th><th></th></continue<> | > button.             |                  |                       |                                                                                                    |                                       |
|                   | Surname     | LUI                      |                                                                                              |                       | 🗆 Ho             | older of Certifica    | e of Exemption                                                                                                    |                                       |
|                   | Given nam   | ne SING                  | 6 LI                                                                                         |                       | Seria            | l No.                 | Not Provided 😲                                                                                                    |                                       |
|                   | HKIC No.    | A957                     | 770                                                                                          | ( 2 ) e.g. A123456(   | 7) Refe          | rence                 | - Contraction - Contraction - | 2)                                    |
|                   | Date of Bir | th May-                  | 1955                                                                                         | 🖻 😲                   | Valid            | Until                 | 🔤 🗆 Not Provided 📿                                                                                                    |                                       |
|                   | Sex         | ● Ma                     | ale O Female                                                                                 | OUnknown              |                  |                       |                                                                                                    |                                       |
|                   | Date of Iss | sue 14-Fe                | eb-2019                                                                                      | 🖻 😲                   |                  |                       |                                                                                                    |                                       |
|                   | Continue    |                          |                                                                                              |                       |                  |                       |                                                                                                    |                                       |

# (2a) Activate the eHR account 企作管理 中心 (Manual input)

# Step 2: Verify the pre-inputted info with the participant , and click [Next]

| EPMI All-in-One - R     | Registration / Activation / Sha              | aring Consent    |       |                   |             |                           |                         |                |
|-------------------------|----------------------------------------------|------------------|-------|-------------------|-------------|---------------------------|-------------------------|----------------|
| eHR Registration Syster | n                                            |                  |       |                   |             |                           |                         |                |
|                         |                                              |                  |       |                   |             |                           | (version 1.5.39 built o | n 25-Jan-2019) |
| Record Activation       |                                              |                  |       |                   |             |                           |                         |                |
|                         |                                              |                  |       |                   |             |                           |                         |                |
| eHR No.:                | 6967-6992-3902                               |                  |       | English Nama      |             |                           |                         |                |
|                         | A95///U(Z)<br>HKID Card                      | ID Doc No :      |       | English Name.     | LUI, SING L | 1                         |                         |                |
| Issuing Country /       |                                              |                  |       |                   | D 0¥-50     |                           |                         |                |
| Region:                 | Hong Kong                                    |                  |       | Chinese Name:     | <b>呂勝利</b>  |                           |                         |                |
| * Date of Birth:        | May-1955                                     | * Exact DOB: EMY | ~     |                   |             |                           |                         |                |
| * Sex:                  | Male                                         | Age: 63 years    |       |                   |             |                           |                         |                |
| Contact Info.           |                                              |                  |       |                   |             |                           |                         |                |
| * Mobile Phone:         | 852 - 91234657                               |                  |       | * Communication N | Means:      | SMS 🗸                     |                         |                |
| Other Phone:            | 852                                          |                  |       | * SMS Phone No.:  |             | Mobile Phone 852-91234657 |                         |                |
| * Communication Lang    | uage: O Chinese  English                     |                  |       | Email Address:    |             |                           |                         |                |
| * Receive Access Notif  | ication: <ul> <li>Yes</li> <li>No</li> </ul> |                  |       |                   |             |                           |                         |                |
| Correspondenc           | e Address                                    |                  |       |                   |             |                           |                         |                |
| Chinese Addre           | SS                                           |                  |       |                   |             |                           |                         |                |
| Room/Flat:              |                                              | Floor:           |       |                   |             | Block:                    |                         | _              |
| Building:               |                                              |                  |       |                   |             |                           |                         |                |
| Estate/Village:         |                                              | Ctra et/De e de  |       |                   |             |                           |                         | _              |
| Street NO.:             |                                              | District:        |       |                   |             | Subdistrict:              |                         |                |
| Country/Region:         | ¥                                            | State/Drovince:  |       |                   | •           | Bostal Code:              | •                       |                |
| cound yntegion.         | •                                            | State/FIOVINCE.  |       |                   |             | - vatar coue.             |                         |                |
|                         |                                              |                  | Back  | Next              |             |                           |                         |                |
|                         |                                              |                  | Dubit |                   |             |                           |                         |                |

# (2a) Activate the eHR account 印度 生 防護中心 (Manual input)

# Step 3: double check the info, and click [Next] (click [Back] to amend inputs)

| ΞP | MI All-in-One - Re           | egistration / Ac | tivation / Sha | ring Conser | nt            |                  |              |              |                            |             |
|----|------------------------------|------------------|----------------|-------------|---------------|------------------|--------------|--------------|----------------------------|-------------|
| еH | R Registration System        |                  |                |             |               |                  |              |              |                            |             |
|    |                              |                  |                |             |               |                  |              |              | (version 1.5.39 built on 2 | 5-Jan-2019) |
| 2  | Record Activation            |                  |                |             |               |                  |              |              |                            |             |
| Г  | HKIC No.:                    | A957770(2)       |                |             |               | * English Name:  | LUI, SING LI |              |                            |             |
|    | ID Doc Type:                 | HKID Card        |                | ID Doc No.: |               |                  |              |              |                            |             |
| *  | Issuing Country /<br>Region: | Hong Kong        |                |             |               | Chinese Name:    | 呂勝利          |              |                            |             |
| *  | Date of Birth:               | May-1955         |                | Exact DOB:  | EMY           |                  |              |              |                            |             |
| *  | Sex:                         | Male             |                | Age:        | 63 years      |                  |              |              |                            |             |
|    | Contact Information          | 1                |                |             |               |                  |              |              |                            |             |
|    | Mobile Phone:                |                  | 852-91234657   |             |               | Communicatio     | n Means:     | SMS          |                            |             |
|    | Other Phone:                 |                  |                |             |               | SMS Phone:       |              | 852-91234657 |                            |             |
|    | Email Address:               |                  |                |             |               | Communicatio     | n Language:  | English      |                            |             |
|    | Receive Access Notifi        | ication:         | Yes            |             |               |                  |              |              |                            |             |
|    | Correspondence Ac            | Idress           |                |             |               |                  |              |              |                            |             |
|    | Chinese Addres               | s                |                |             |               |                  |              |              |                            |             |
|    | Room/Flat:                   |                  |                | Flo         | oor:          |                  |              | Block:       |                            | _           |
|    | Building:                    |                  |                |             |               |                  |              |              |                            |             |
|    | Estate/Village:              |                  |                |             |               |                  |              |              |                            |             |
|    | Street No.:                  |                  |                | Sti         | reet/Road:    |                  |              |              |                            |             |
|    | HK/KLN/NT:                   |                  | *              | Dis         | strict:       |                  | ~            | Subdistrict: | ~                          |             |
|    | Country/Region:              |                  | *              | Sta         | ate/Province: |                  |              | Postal Code: |                            |             |
| L  |                              |                  |                |             |               | Back Next Cancel |              |              | 衛生睪                        |             |
|    |                              |                  |                |             |               |                  |              |              | Department of Her          | alth        |

# 

# Step 4: Choose sharing consent to the clinic and indefinite sharing consent, then [Print Consent Form]

EPMI All-in-One - Registration / Activation / Sharing Consent

| eHR Registration System              |                      |                              |                          |                      |              |                                       |
|--------------------------------------|----------------------|------------------------------|--------------------------|----------------------|--------------|---------------------------------------|
|                                      |                      |                              |                          |                      |              | (version 1.5.39 built on 25-Jan-2019) |
| Secord Activation                    |                      |                              |                          |                      |              |                                       |
| HCR Information                      |                      |                              |                          |                      |              |                                       |
| Tion monitation                      |                      |                              |                          |                      |              |                                       |
| eHR No.:                             | 6967-6992-3902       |                              |                          |                      |              |                                       |
| HKIC No.:                            | A957770(2)           |                              |                          | English Name:        | LUI, SING LI |                                       |
| ID Doc Type:                         | HKID Card            |                              |                          |                      |              |                                       |
| ID Doc No.:                          |                      |                              |                          | Chinese Name:        | 呂勝利          |                                       |
| Sex:                                 | Male                 |                              |                          | Communication        | SMS          |                                       |
| Date of Birth:                       | May-1955             | Exact DOB:                   | EMY                      | SMS Phone No.:       | 852-91234657 |                                       |
|                                      | ,                    |                              |                          | Mobile Phone:        | 852-91234657 |                                       |
|                                      |                      |                              |                          | Other Phone:         |              |                                       |
|                                      |                      |                              |                          |                      |              |                                       |
| Sharing Consent                      |                      |                              |                          |                      |              |                                       |
| * Please check if HCR /              | SDM wants to give s  | haring consent to BELL ELSA: | • Yes O No               |                      |              |                                       |
|                                      |                      | Terms of Sharing Consent:    | Indefinite Sharing Conse | ent 🜔 One-Year Shari | ng Consent   |                                       |
| Authorisation Type                   |                      |                              |                          |                      |              |                                       |
| Submission Method:                   | In Person            |                              |                          |                      |              |                                       |
|                                      | III I CISOII         | •                            |                          |                      |              |                                       |
| <ul> <li>Application subm</li> </ul> | nitted by Authorised | Person(AP) or SDM            |                          |                      |              |                                       |
| Consent Means:                       | O Smart ID Card      | Sign Consent Form            |                          |                      |              |                                       |
|                                      | 0                    |                              |                          |                      |              |                                       |
|                                      | Please collect th    | ne following document(s)     |                          |                      |              |                                       |
|                                      |                      | accuncture).                 |                          |                      |              |                                       |
|                                      |                      |                              | Consent Form             |                      |              |                                       |
|                                      |                      |                              |                          |                      |              |                                       |
|                                      |                      |                              |                          |                      |              |                                       |
|                                      |                      |                              |                          |                      |              |                                       |
|                                      |                      |                              |                          |                      |              |                                       |
|                                      |                      |                              | Back Cancel              | Print Consent Form   | Submit       |                                       |

# (2a) Activate the eHR account 迎館生防護中心 (Manual input)

Step 5: Ask participant to sign the Consent Form

| ge 1 of 2                                                                                                    | -                                                                                  |                                                                      |                                          | Page 2 of 2                                                                                                    |                                                                                                    |                                                                                                    |                                                                              | n i          |
|----------------------------------------------------------------------------------------------------|------------------------------------------------------------------------------------|----------------------------------------------------------------------|------------------------------------------|----------------------------------------------------------------------------------------------------|----------------------------------------------------------------------------------------------------|----------------------------------------------------------------------------------------------------|------------------------------------------------------------------------------|--------------|
| 醫健通<br>ehealth                                                                                                    | 電子倒<br>Electronic Health R<br>登<br>Registration a                                  | 健康紀錄互通系統<br>ecord Sharing System<br>紀及互通同意書<br>nd Sharing Consent Fo | (eHRSS)<br>prm                           | 醫健通<br>Chealth                                                                                                    | 電子健店<br>Electronic Health Rec<br>登記<br>Registration and                                                                                     | 康紀錄互通系統<br>cord Sharing System (eHRS<br>及互通同意書<br>d Sharing Consent Form                           | SS)                                                                          |              |
| 第1部 - 腎護接受者 P                                                                                                    | Part 1 - Healthcare Recipie                                                        | nt                                                                   |                                          | 1.4 聯絡人資料 Cont                                                                                                    | tact Person's Particulars                                                                                                    |                                                                                                    |                                                                              |              |
| 1.1 個人資料 Personal                                                                                                    | Particulars                                                                        |                                                                      |                                          | 1.英文姓氏 Sumame in Eng                                                                                                    | glish                                                                                                    | 2英文名 Given Name in English                                                                         |                                                                              |              |
| 1. 英文姓氏 Sumame in English                                                                                                    | 1                                                                                  | 2.英文名 Given Name in                                                  | English                                  |                                                                                                    |                                                                                                    |                                                                                                    |                                                                              |              |
| CHAN                                                                                                    |                                                                                    | KIN HONG                                                             |                                          | 3.中文全名 Full Name in Cl                                                                                                    | hinese                                                                                                    |                                                                                                    |                                                                              |              |
| 3.中文全名 Full Name in Chine<br>(如週用 If applicable)                                                                                                    | 250                                                                                |                                                                      |                                          | 4.稿調 Title                                                                                                    |                                                                                                    |                                                                                                    |                                                                              |              |
| 4.别名 Other Name                                                                                                    |                                                                                    |                                                                      |                                          | 5.联络電話號码 Contact Te                                                                                                    | elephone No.                                                                                                    |                                                                                                    |                                                                              |              |
|                                                                                                    | - And white the second state 1 - Second                                            | n an an an an annan a' an Annan                                      |                                          | t                                                                                                    | н.                                                                                                    | ш.                                                                                                 | IV.                                                                          |              |
| HK Identity Card No.                                                                                                    | 6.5.#存着地身份證符有人,讀項用<br>If not HKIC holder, please fill in                           | Huertalls of other identity document                                 | x.                                       |                                                                                                    |                                                                                                    |                                                                                                    |                                                                              |              |
| A258858(A)                                                                                                    | 1                                                                                  |                                                                      | an an an an an an an an an an an an an a | 6.與醫課發受者關係                                                                                                    | Relationship with Healthcare Recipient                                                                                                    |                                                                                                    |                                                                              |              |
|                                                                                                    |                                                                                    |                                                                      |                                          | 7.通讯地社 Correspondenc                                                                                                    | ce Address                                                                                                    | fi.                                                                                                |                                                                              |              |
| 7. 出生日期 Date of Birth                                                                                                    | 8.1                                                                                | 生期 Sex                                                               |                                          | 1.5 醫護接受者簽署                                                                                                    | To be Signed by Healthcare                                                                                                    | Recipient                                                                                          |                                                                              |              |
| 日 Day 月 Month                                                                                                    | 年 Year 男                                                                           |                                                                      |                                          | 在着罢本表格线。                                                                                                    |                                                                                                    |                                                                                                    |                                                                              |              |
| 12 (Ball shift) B top 00                                                                                                    | 1990 Ma                                                                            | ale<br>and Means                                                     |                                          | <ul> <li>(a)本人確認所項報以支持</li> <li>(b)本人確認本人已就登加</li> </ul>                                                                    | *本申請的資料均攤直確無能。<br>加電子健康這種互通系統(互通系統)除予。                                                                                                    | 「參與同意」,以及我明白攝此找被沒為已;                                                                               | 句微生態及醫院管理局给予「互通同                                                             |              |
| 1. 通訊地址 Correspondence Ar                                                                                                    | ddress ANGOLA                                                                      |                                                                      |                                          | 意」。<br>(c)本人確認本人已根據本<br>(d)本人確認本人已參閱5<br>意」的意識,源其根據(第)                                                                      | 2表格內有關東最中所列明的期限給予醫療相<br>及明白「參與若須知」,查書包括以下部分<br>電子健能紀錄互通系統條例)取得反互通本                                                                          | 提供者的「互通同意」。<br>(1)我已给予你「参照问题」的意義(1)级<br>人存放於電子維維紀錄互通系統中的資料。                                        | 始于他别躲藏提供着的任何「互通同                                                             |              |
| 2. 製給電話號碼 Contact Telep                                                                                                    | hone No.                                                                           |                                                                      |                                          | (c) 本人確認本人已參閱及                                                                                                    | 2明白「收售個人資料整明」。                                                                                                    |                                                                                                    |                                                                              |              |
| 9-5E-8E-85 mobile<br>852-99900000                                                                                                    |                                                                                    |                                                                      |                                          | By signing this form-                                                                                                    |                                                                                                    |                                                                                                    |                                                                              |              |
| 3. 通訊語言痕挿<br>Language for Communication                                                                                                    | 中文 4.同<br>Chinese Ac                                                               | 意接收有葉電子健康記錄被收覽的通<br>tree to receive notification whenever            | 如                                        | <ul> <li>(a) I confirm that all information</li> <li>(b) I confirm that I have give doing so, I am taken to have</li> </ul> | ation given to support this application is get<br>wan my joining consent to participate in the<br>ave given my sharing consent to the Depar | nuine.<br>e Electronic Health Record Sharing System<br>rtment of Health and the Hospital Authority | m (oHRSS) and I understand that by                                           |              |
| 5.接收電子健康紀錄互通系統通                                                                                                    | 如的通訊方法 (讀讀譯一項)                                                                     |                                                                      |                                          | (c) I confirm that I have giv<br>(d) I confirm that I have rea                                                              | en my sharing consent to the healthcare pr<br>ad and understood the 'Participant Informat                                                   | rovider according to the terms stated in the<br>tion Notice* including section(s) regarding (      | above relevant section of the form.<br>() the meaning of the joining consent |              |
| THERE SAFE                                                                                                    | 852-99900000                                                                       |                                                                      |                                          | that I have given; and (ii) the eHRSS in accordance                                                                         | with the eHRSS Ordinance.                                                                                                    | oven to movidual neathcare providers to ot                                                         | coan and share my data contained in                                          |              |
| 1.3 給予發調提供差的方面                                                                                                    | 通同意 Sharing Consent to                                                             | Healthcare Provider                                                  |                                          | (e) i communat i have rea                                                                                                   | au anu understood the Personal Informatio                                                                                                   | an wantuwin Statement .                                                                            |                                                                              |              |
| 警護提供者名稱 Name of Hes                                                                                                    | althcare Providers                                                                 | 3                                                                    | 通同意的婚效 Terms of Sharing Consent          |                                                                                                    |                                                                                                    |                                                                                                    |                                                                              |              |
| 4310898234 夏四公立编码<br>VHC4 HOSPI                                                                                                    | ITAL                                                                               | fat<br>In                                                            | 段期的互通问题<br>definite sharing consent      |                                                                                                    |                                                                                                    |                                                                                                    |                                                                              |              |
| 11 州市市内立西河省: 戸倉市市村市内<br>Indebite Sharing Consert Consert<br>National Consert Consert<br>National Consert<br>National Consert Consert<br>National Consert<br>National Consert | た三原連接を定規値指定<br>Wit amon wild and accounty movied by the h<br>マール head マード 国家のののがたり | withow require                                                       |                                          |                                                                                                    |                                                                                                    |                                                                                                    |                                                                              |              |
| Dise-Year Shaving Consent Consent                                                                                                    | will express the 1 year or boose it expressly revo                                 | eard by the health cove recipient                                    |                                          |                                                                                                    |                                                                                                    |                                                                                                    |                                                                              |              |
|                                                                                                    |                                                                                    |                                                                      |                                          | 警護接受告從署<br>Healthcare Recipient's<br>Signature                                                                              |                                                                                                    |                                                                                                    | 5101                                                                         | Ť            |
|                                                                                                    |                                                                                    |                                                                      |                                          |                                                                                                    | CHAN, KIN HONG                                                                                                    |                                                                                                    | Date                                                                         |              |
|                                                                                                    |                                                                                    |                                                                      |                                          | 發展接受者進名<br>Name of Healthcare Recipie                                                                                       | CHAN, KIN HONG                                                                                                    |                                                                                                    |                                                                              | 衛生罪          |
|                                                                                                    |                                                                                    |                                                                      |                                          |                                                                                                    |                                                                                                    |                                                                                                    |                                                                              | Department c |

# (2a) Activate the eHR account 印度電力 (Manual input)

#### Step 6: Check the verification box and click [Yes] EPMI All-in-One - Registration / Activation / Sharing Consent eHR Registration System (version 1.5.39 built on 25-Jan-2019) Record Activation **HCR Information** eHR No.: 6967-6992-3902 HKIC No.: A957770(2) English Name: LUI, SING LI ID Doc Type: HKID Card 呂勝利 ID Doc No.: Chinese Name: Sex: Male SMS Communication Reminder Date of Birth: May-1955 核對事項: ? 已核實醫護接受者的身份及通訊資料。 醫護接受者確認已參閱及明白「收集個人資料聲明」及「參與者須知」中有關參加電子健康 紀錄互通系統的意義、權利和須注意事項。 Sharing Consent 如申請是以書面形式提出:已核實並收取需護接受者所簽署的同意書。 \* Please check if HCR / SDM wants to give sharing con Verification Checklist: Terms i. The identity and communication information of the healthcare recipient (HCR) have been Authorisation Type verified. ii. The HCR confirms that he/she has read and understood the "Personal Information" Submission Method: In Person × Collection Statement" and the "Participant Information Notice" regarding the implication, rights and points to note regarding participation in the Electronic Health Record Sharing Application submitted by Authorised Person(AP System. For applications submitted via a written form: the consent form with HCR's signature has Consent Means: Smart ID Card Sign Co been verified and collected. Please collect the following 本人確認已完成上述核對程序。 hereby certify that the above verifications are completed. No Yes

# (2a) Activate the eHR account 印度 # 10 世 # 10 世 # 10 U # 10 U # 1

The eHR account activation and sharing consent built.

| EPMI All-in-One - Registration / Activation / Sharing Consent |                          |            |     |                         |              |                                       |  |  |  |  |
|---------------------------------------------------------------|--------------------------|------------|-----|-------------------------|--------------|---------------------------------------|--|--|--|--|
| eHR Registration Syste                                        | em                       |            |     |                         |              |                                       |  |  |  |  |
|                                                               |                          |            |     |                         |              | (version 1.5.39 built on 25-Jan-2019) |  |  |  |  |
| Record Activation                                             |                          |            |     |                         |              |                                       |  |  |  |  |
| Record Activation                                             |                          |            |     |                         |              |                                       |  |  |  |  |
|                                                               |                          |            |     |                         |              |                                       |  |  |  |  |
| Registration has                                              | s completed successfully |            |     |                         |              |                                       |  |  |  |  |
| eHR No.:                                                      | 6967-6992-3902           |            |     |                         |              |                                       |  |  |  |  |
| HKIC No.:                                                     | A957770(2)               |            |     | English Name:           | LUI, SING LI |                                       |  |  |  |  |
| ID Doc Type:                                                  | HKID Card                |            |     |                         |              |                                       |  |  |  |  |
| ID Doc No.:                                                   |                          |            |     | Chinese Name:           | 呂勝利          |                                       |  |  |  |  |
| Sex:                                                          | Male                     |            |     | Communication           | SMS          |                                       |  |  |  |  |
|                                                               |                          |            |     | Means:                  |              |                                       |  |  |  |  |
| Date of Birth:                                                | May-1955                 | Exact DOB: | EMY | SMS Phone No.:          | 852-91234657 |                                       |  |  |  |  |
|                                                               |                          |            |     | Mobile Phone:           | 852-91234657 |                                       |  |  |  |  |
|                                                               |                          |            |     | Other Phone:            |              |                                       |  |  |  |  |
|                                                               |                          |            |     | Back To All in One Evit |              |                                       |  |  |  |  |
|                                                               |                          |            |     |                         |              |                                       |  |  |  |  |
|                                                               |                          |            |     |                         |              |                                       |  |  |  |  |

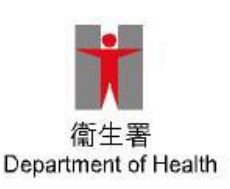

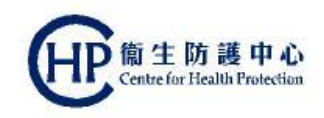

Step 1: The following pop-up message will be shown if the participant has already registered with eHRSS and activated but not yet build the <u>indefinite</u> sharing consent, click [Yes] to proceed.

| Clinical Administration Emergency Access Standards Information                                                                                                    | SIU MING YAM 🖂 (Logo |
|----------------------------------------------------------------------------------------------------|----------------------|
| Diorectal Cancer Screening Pilot Programme                                                                                                    | <b>9</b>             |
| articipant Enrolment / Search Enrolled Participant To-do List Payment Claim • My Profile                                                                                              |                      |
| Please ask participant to insert the SMART ID to the card reader and click <continue></continue>                                                                                      |                      |
| Alert  The participant has not given his/her sharing consent to this healthcare provider. To proceed, an indefinite consent should be given. Do you want to give consent now?  Yes No |                      |
|                                                                                                    |                      |
| ) Show Enrol / Search Participant by Personal Identity                                                                                                    |                      |

Department of Health

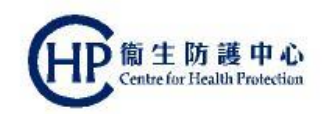

#### Step 2: Choose appropriate Sex and click [Proceed]

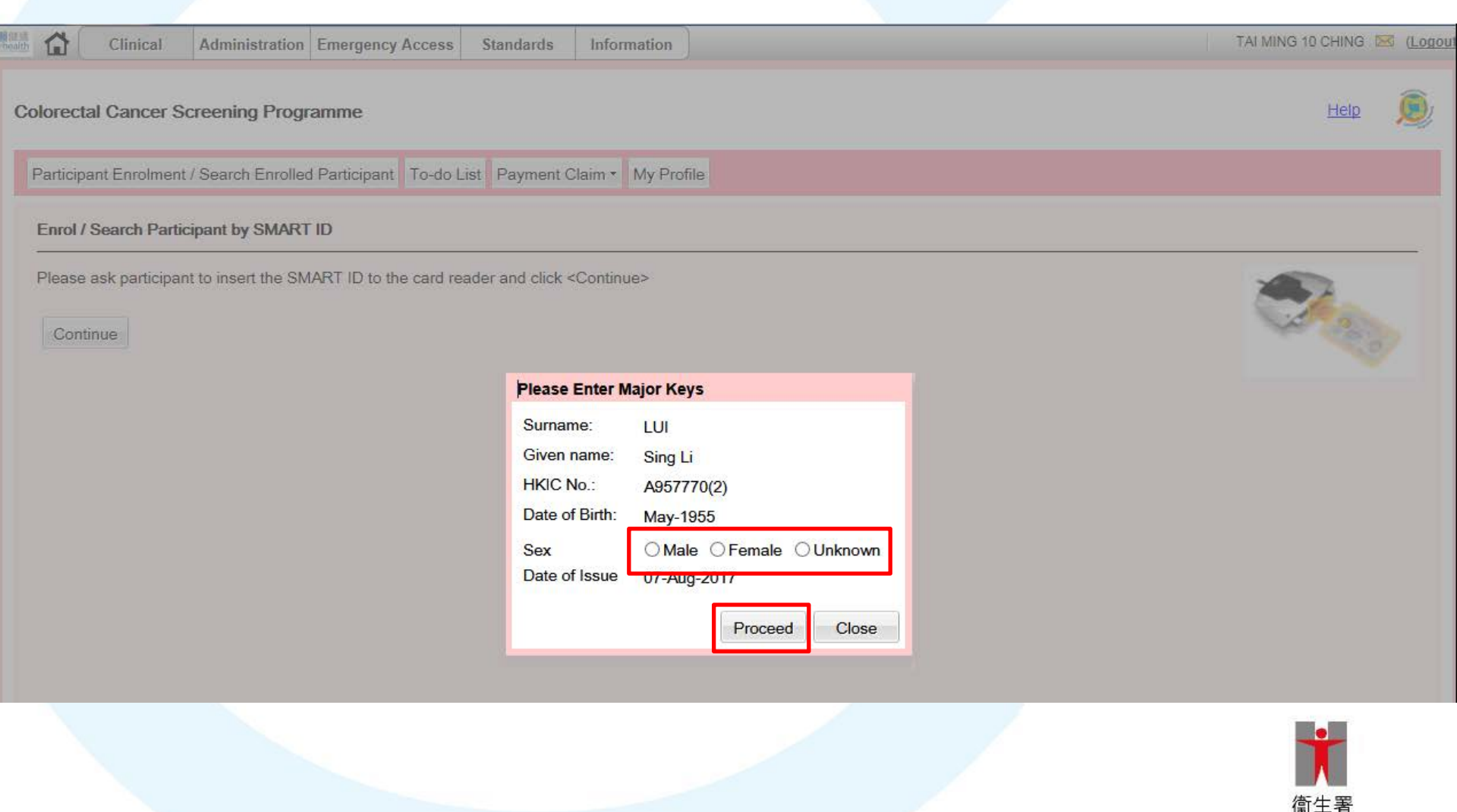

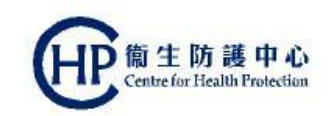

#### Step 3: Choose [Indefinite Sharing Consent] and click [Submit]

| PMI All-in-One - Reg                 | gistration / Activ    | ation / Sharing Consent               |           |                                   |            |           |                                                         |
|--------------------------------------|-----------------------|---------------------------------------|-----------|-----------------------------------|------------|-----------|---------------------------------------------------------|
| eHR Registration System              |                       |                                       |           |                                   |            |           |                                                         |
|                                      |                       |                                       |           |                                   |            |           | (version 1.5.39 built on 25-Jan-2019)                   |
| 🔓 Sharing Consent                    |                       |                                       |           |                                   |            |           |                                                         |
| UCD Information                      |                       |                                       |           |                                   |            |           |                                                         |
| HCK IIIOIIIauoii                     |                       |                                       |           |                                   |            |           |                                                         |
| eHR No.:                             | 6967-6992-3902        |                                       |           |                                   |            |           |                                                         |
| HKIC No.:                            | A957770(2)            |                                       |           | English Na                        | me:        | LUI, SING | i Li                                                    |
| ID Doc Type:                         | HKID Card             |                                       |           | Other Name                        | e:         | 日曜和       |                                                         |
| ID DOC NO.:                          | Mala                  |                                       |           | Chinese Na                        | ime:       | 白/69/11   |                                                         |
| Sex:                                 | Male                  |                                       |           | Means:                            | auon       | SIVIS     |                                                         |
| Date of Birth:                       | May-1955              | Exact DOB:                            | EMY       | SMS Phone                         | No.:       | 852-91264 | 4567                                                    |
|                                      |                       |                                       |           | Mobile Pho                        | ne:        | 852-91264 | 4567                                                    |
|                                      |                       |                                       |           | Other Phon                        | e:         |           |                                                         |
| Sharing Consent                      |                       |                                       |           |                                   |            |           |                                                         |
| Healthcare Provid                    | er                    | Healthcare Provider Chinese Name      |           | Address                           |            | Phone     | Terms of Sharing Consent                                |
| BELL ELSA                            |                       | 長者安居協會                                |           | ROOM/FLAT 1601, 16/F, ONE KOV     | VLOON      | 23000001  | Indefinite Sharing Consent     One-Year Sharing Consent |
|                                      |                       |                                       |           |                                   |            |           |                                                         |
| Authorisation Type                   |                       |                                       |           |                                   |            |           |                                                         |
| Submission Method:                   | In Person             | •                                     |           |                                   |            |           |                                                         |
| <ul> <li>Application subm</li> </ul> | itted by Authorised P | Person(AP) or SDM                     |           |                                   |            |           |                                                         |
|                                      |                       |                                       |           |                                   |            |           |                                                         |
| Consent Means:                       | Smart ID Card (       | ) Access Key () Sign Consent Fo       | orm<br>OT | suized Diseas slight - Output - h |            |           |                                                         |
|                                      | Alter mormation ver   | incation, collection of document is N | OTIE      | quired. Please click < Submit > b | ution to p | roceea.   |                                                         |
|                                      |                       |                                       |           | Cancel Print Consent Fo           | rm S       | ubmit     |                                                         |
|                                      |                       |                                       |           |                                   |            |           |                                                         |
|                                      |                       |                                       |           |                                   |            |           | Department of Health                                    |

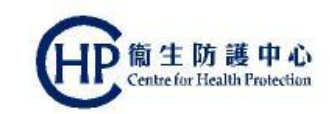

#### Step 4: Check the verification and click [Yes]

| EPMI All-in-One - Re    | gistration / Activa     | ation / SI   | haring Consent                                                    |                                                 |                                 |                                       |
|-------------------------|-------------------------|--------------|-------------------------------------------------------------------|-------------------------------------------------|---------------------------------|---------------------------------------|
| eHR Registration System |                         |              |                                                                   |                                                 |                                 |                                       |
|                         |                         |              |                                                                   |                                                 |                                 | (version 1.5.39 built on 25-Jan-2019) |
| 🐍 Sharing Consent       |                         |              |                                                                   |                                                 |                                 |                                       |
| HCR Information         |                         |              |                                                                   |                                                 |                                 |                                       |
| eHR No.:                | 6967-6992-3902          |              |                                                                   |                                                 |                                 |                                       |
| HKIC No.:               | A957770(2)              |              |                                                                   | English Name:                                   | LUI, SING LI                    |                                       |
| ID Doc Type:            | HKID Card               |              |                                                                   | Other Name:                                     |                                 |                                       |
| ID Doc No.:             |                         |              |                                                                   | Chinese Name:                                   | 呂勝利                             |                                       |
| Sex:                    | Male                    |              |                                                                   | Communication                                   | SMS                             |                                       |
| Date of Birth:          | May-1955                | F            | Reminder                                                          |                                                 |                                 |                                       |
|                         |                         |              | <ul> <li></li></ul>                                               | 通訊資料。<br>白「收集個人資料聲明」及「約<br>2010年1月              | 參與者須知」中有關參加電子健康                 |                                       |
| Sharing Consent         |                         | _            | 紅棘互翅系統的思義、催利/<br>iii 如由語早以書面形式提出:i                                | 和須注思爭塤。<br>已核審並此動聲誰接受者所答問                       | 罢的同音君。                          |                                       |
| Healthcare Provi        | der                     | Healthcar    |                                                                   |                                                 |                                 | nt                                    |
| BELL ELSA               |                         | 長者安居         | verification Checklist:                                           |                                                 |                                 | onsent O One-Year Sharing Consent     |
|                         |                         |              | <ol> <li>The identity and communicative verified.</li> </ol>      | ation information of the health                 | ncare recipient (HCR) have been |                                       |
| Authorisation Type      |                         |              | ii. The HCR confirms that he/s                                    | he has read and understood t                    | he "Personal Information        |                                       |
| Submission Method:      | In Person               | v            | rights and points to note re                                      | garding participation in the Ele                | ectronic Health Record Sharing  |                                       |
| — 🔲 Application subn    | nitted by Authorised Pe | erson(AP)    | iii. For applications submitted v<br>been verified and collected. | via a written form: the consen                  | t form with HCR's signature has |                                       |
| Consent Means:          |                         | Access       |                                                                   |                                                 |                                 |                                       |
|                         | After information verif | fication, co | ✓ 本人確認已完成上述核對程序<br>I, hereby certify that the above               | ةِ •<br><u>ve verification</u> s are completed. |                                 |                                       |
|                         |                         |              |                                                                   | Yes No                                          |                                 |                                       |

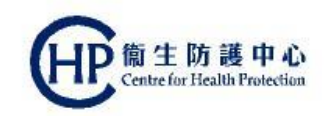

# Build of indefinite sharing consent is completed and click [Close] to continue CRC enrolment

| Charles Conserved     |                             |            |     |                            |                            | (version 1.5.39 built on 25-Jan-2019) |
|-----------------------|-----------------------------|------------|-----|----------------------------|----------------------------|---------------------------------------|
|                       |                             |            |     |                            |                            |                                       |
| Sharing Consent       |                             |            |     |                            |                            |                                       |
| Sharing consent to HC | CP has completed successful | ly         |     |                            |                            |                                       |
| eHR No.: 6            | 6967-6992-3902              |            |     |                            |                            |                                       |
| HKIC No.: /           | A957770(2)                  |            |     | English Name:              | LUI, SING LI               |                                       |
| ID Doc Type:          | HKID Card                   |            |     | Other Name:                |                            |                                       |
| ID Doc No.:           | M-1-                        |            |     | Chinese Name:              | 台版利                        |                                       |
| Sex:                  | Male                        |            |     | Communication<br>Means:    | SMS                        |                                       |
| Date of Birth:        | May-1955                    | Exact DOB: | EMY | SMS Phone No.:             | 852-91264567               |                                       |
|                       | -                           |            |     | Mobile Phone:              | 852-91264567               |                                       |
|                       |                             |            |     | Other Phone:               |                            |                                       |
| Consent Type List     |                             |            |     |                            |                            |                                       |
| Healthcare Provider   |                             |            | E   | nd date of Sharing Consent | Terms of Sharing Consent   |                                       |
| BELL ELSA             |                             |            | Ir  | ndefinite                  | Indefinite Sharing Consent |                                       |
|                       |                             |            |     |                            |                            |                                       |
|                       |                             |            |     |                            |                            |                                       |